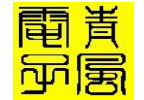

# 淘宝地址: http://qfv5.taobao.com/

| 青风带你玩蓝牙 nRF51822 V1.0 淘宝地址: http://qfv5.taobao.com/ | /    |
|-----------------------------------------------------|------|
|                                                     | 2    |
| 作者:青风                                               | 2    |
| 作者: 青风                                              | 3    |
| 出品论坛: www.qfv8.com                                  | 3    |
| 淘宝店: http://qfv5.taobao.com                         | 3    |
| QQ 技术群: 346518370                                   | 3    |
| 硬件平台:青云 QY-nRF51822 开发板                             | 3    |
| 2.36 蓝牙广播初始化分析                                      | 3    |
| 1: nRF51822 蓝牙 BLE 广播初始化:                           | 3    |
| 1.1 BLE 广播初始化步骤:                                    | 3    |
| 1.2 不进入 IDLE 无效模式                                   | . 10 |
| 2 : 应用与调试                                           | . 11 |
| 2.1 下载                                              | . 11 |
| 2.2 测试                                              | . 13 |

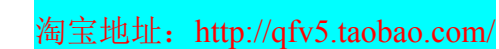

# 青风带你玩蓝牙 nRF51822 系列教程

間貢

-----作者: 青风

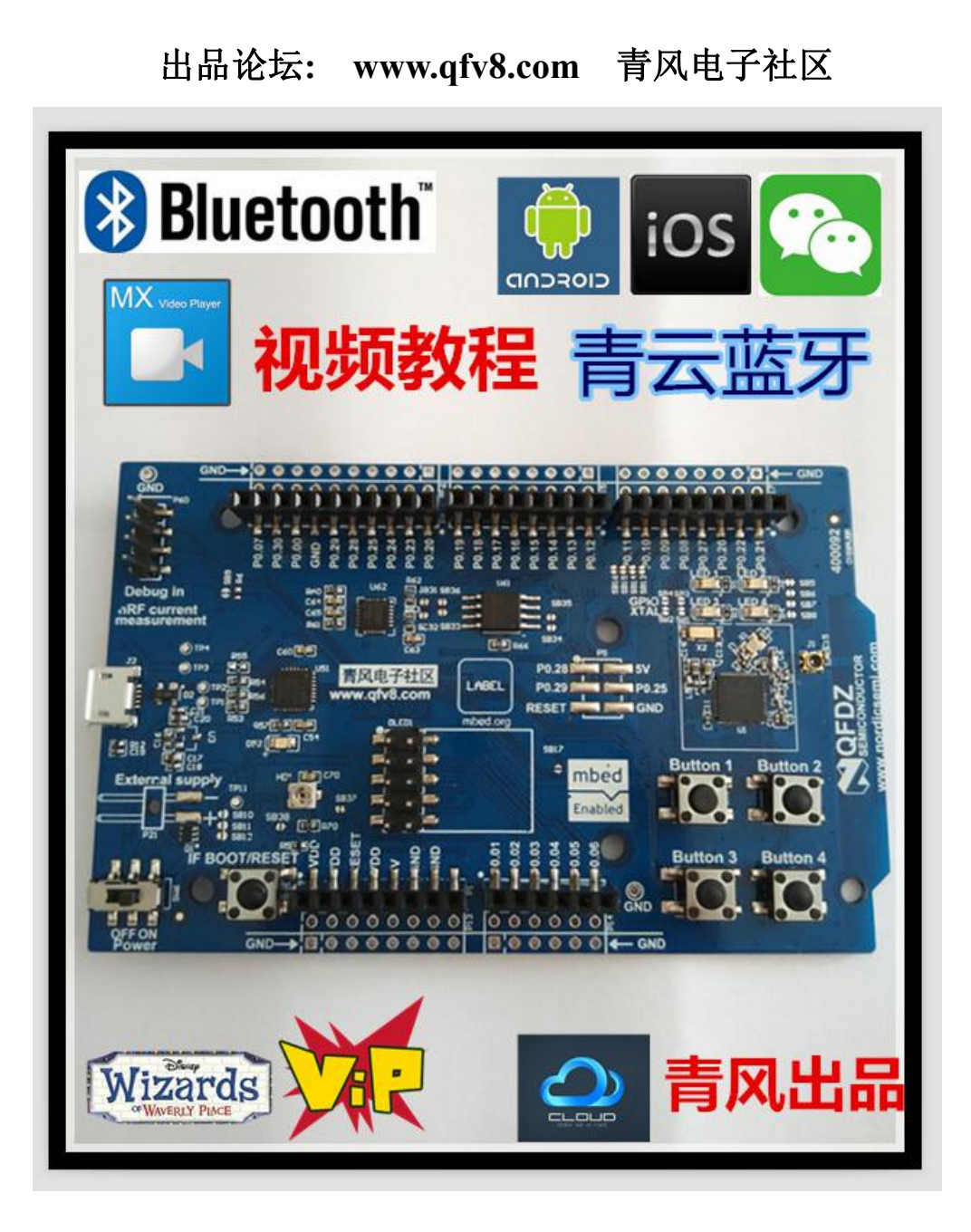

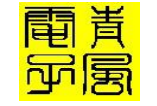

作者: 青风

出品论坛: www.qfv8.com

淘宝店: http://qfv5.taobao.com

QQ 技术群: 346518370

# 硬件平台:青云 QY-nRF51822 开发板

# 2.36 蓝牙广播初始化分析

对应蓝牙广播的初始化,很多读者无法理解其设置和运行过程,不知道相关的基础 知识,这一节将详细的进行讨论。

并且通过分析基本原理,设置一个固定广播模式,本例在匹配的 SDK10.0 的蓝牙 样例的例子基础上就行编写,使用的协议栈为: s110\_nrf51\_8.0.0。

### 1: nRF51822 蓝牙 BLE 广播初始化:

### 1.1 BLE 广播初始化步骤:

static void advertising\_init(void)
{
 uint32\_t err\_code;
 ble\_advdata\_t advdata;
 // Build advertising data struct to pass into @ref ble\_advertising\_init.
 memset(&advdata, 0, sizeof(advdata));
 advdata.name\_type = BLE\_ADVDATA\_FULL\_NAME;//广播时的名称显示
 advdata.include\_appearance = true;
 advdata.flags= BLE\_GAP\_ADV\_FLAGS\_LE\_ONLY\_GENERAL\_DISC\_MODE;//蓝牙
设备模式
 advdata.uuids\_complete.uuid\_cnt=sizeof(m\_adv\_uuids)/ sizeof(m\_adv\_uuids[0]);//UUID
 advdata.uuids\_complete.p\_uuids = m\_adv\_uuids;

ble\_adv\_modes\_config\_t options = {0};

| 青风带你玩蓝牙 nRF51822 V1.0 词后 淘宝地址: http://qfv5.taobao.co                           | on |
|--------------------------------------------------------------------------------|----|
| options.ble_adv_fast_enabled = BLE_ADV_FAST_ENABLED;//广播类型                     |    |
| options.ble_adv_fast_interval = APP_ADV_INTERVAL;//广播间隔                        |    |
| options.ble_adv_fast_timeout = APP_ADV_TIMEOUT_IN_SECONDS;///广播超时              |    |
|                                                                                |    |
| err code = ble advertising init(&advdata NIIII &ontions on adv evt NIIII)://广播 |    |

間青

APP\_ERROR\_CHECK(err\_code);

}

广播初始化实际上就是初始化两个结构体,一个是&advdata 广播数据,一个是 & options 选择项,下面我们就具体连对广播初始化进行分析。

&advdata 广播数据定义了广播的基本参数,如下图所示,比如名称类型,最短名称长度,设备模式,发射功率等等,不是所有参数你都需要在初始化函数中进行设置。 只需要选择自己需要设置的,比如我们之前讲发射功率的时候就需要添加 p\_tx\_power\_level 参数。

| * setting the advertisin<br>typedef struct                                                                                                    | ng data. */                                                                                                    |                                                                                                    |
|----------------------------------------------------------------------------------------------------|----------------------------------------------------------------------------------------------------|----------------------------------------------------------------------------------------------------|
| <pre>ble_advdata_name_type_t uint8_t bool uint8_t</pre>                                                                                           | name_type:<br>short_name_len:<br>include_appearance:<br>flage:                                                                  | <pre>/**&lt; Type of device name. */ /**&lt; Length of short device name (if short type is s /**&lt; Determines if Appearance shall be included. */ (**&lt; Advertiging data Flags field */</pre>                                              |
| <pre>int8_t *     int8_t *     ble_advdata_uuid_list_t     ble_advdata_uuid_list_t     ble_advdata_uuid_list_t     ble_advdata_conn_int_t *</pre> | <pre>p_tx_power_level;<br/>uuids_more_available;<br/>uuids_complete;<br/>uuids_solicited;<br/>p_slave_conn_int;</pre>           | /**< TX Power Level field. */<br>/**< List of UUIDs in the 'More Available' list. */<br>/**< List of UUIDs in the 'Complete' list. */<br>/**< List of solicited UUIDs. */<br>/**< Slave Connection Interval Range. */                          |
| ble_advdata_manuf_data_t *<br>ble_advdata_service_data_t ;<br>uint8_t<br>bool<br>ble advdata le role t                                            | <pre>p_manuf_specific_data;<br/>* p_service_data_array;<br/>service_data_count;<br/>include_ble_device_addr;<br/>le role;</pre> | /**< Manufacturer specific data. */<br>/**< Array of Service data structures. */<br>/**< Number of Service data structures. */<br>/**< Determines if LE Bluetooth Device Address shall<br>/**< LE Role field. Included when different from @re |
| <pre>ble_advdata_tk_value_t *     uint8_t * } ble advdata t:</pre>                                                                                | p_tk_value;<br>p_sec_mgr_oob_flags;                                                                                             | /**< Security Manager TK value field. Included when<br>/**< Security Manager Out Of Band Flags field. Inclu                                                                                                    |

我们分析一下 BLE 样例里给的一般需要的几个设置项: 1. advdata.name\_type = BLE\_ADVDATA\_FULL\_NAME;//广播时的名称显示 设置广播里,广播名称类型,类型就三种:

typedef enum { BLE\_ADVDATA\_NO\_NAME, BLE\_ADVDATA\_SHORT\_NAME, BLE\_ADVDATA\_FULL\_NAME } ble\_advdata\_name\_type\_t;

没有名称,短名称,全名。这个可以更具自己需要设置。

2. advdata. flags= BLE\_GAP\_ADV\_FLAGS\_LE\_ONLY\_GENERAL\_DISC\_MODE;//蓝牙设备 模式

这个设置蓝牙设备的模式,选项如下:

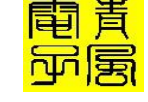

淘宝地址: http://qfv5.taobao.com/

| Value | Description | Bit | Information                                                                                                    |
|-------|-------------|-----|----------------------------------------------------------------------------------------------------|
| 0x01  | Flags       | 0   | LE Limited Discoverable Mode                                                                                             |
|       |             | 1   | LE General Discoverable Mode                                                                                             |
|       |             | 2   | BR/EDR Not Supported (i.e. bit 37 of LMP Extended<br>Feature bits Page 0)                                                |
|       |             | 3   | Simultaneous LE and BR/EDR to Same Device Capa-<br>ble (Controller) (i.e. bit 49 of LMP Extended Feature<br>bits Page 0) |
|       |             | 4   | Simultaneous LE and BR/EDR to Same Device Capa-<br>ble (Host) (i.e. bit 66 of LMP Extended Feature bits<br>Page 1)       |
|       |             | 57  | Reserved                                                                                                    |

Table 18.1: Flags

如上表所示, 蓝牙 nrf51822 实际上设置的蓝牙类型是严格限定的, BLE GAP ADV FLAGS LE ONLY GENERAL DISC MODE 为两种情况 1 和 2,也就是说 LE 普通 模式和不支持 BR/EDR 模式。

LE 和 BR/EDR 这两个英文解释一下,LE 也就是 BLE 后面两个字 LE, 可以把 BLE 写成: Bluetooth Smart 也就是低功耗蓝牙。

蓝牙 BR/EDR(蓝牙基本速率/增强数据率),低功耗是 Bluetooth Smart 的亮点之 一。Bluetooth Smart 设备仅靠一颗纽扣电池就能运行数月甚至数年之久。Bluetooth Smart 灵活的配置也让应用能够更好地管理连接间隔(connection interval),以优 化接收机的工作周期。对于蓝牙 BR/EDR,由于其数据吞吐量更高,功耗也会相应增加。 BR/EDR 配置文件包括: 耳机(HSP)、对象交换(OBEX)、音频传输(A2DP)、视频 传输(VDP) 和文件传输(FTP)。也就是一些大的数据的传输。

经常会有人问我,如果一个蓝牙耳机兼容蓝牙 4.x,是否意味着这副耳机是低功耗 的呢? Bluetooth Smart 可否用于音频应用?

Bluetooth 4.x 核心规格中有一卷是低功耗控制器,还有一卷是蓝牙 BR/EDR 控制 器。通常情况下,如果耳机支持 4.x,则兼容 4.x BR/EDR 规格,而不兼容低功耗规格 或 Bluetooth Smart。可以通过辨认产品包装上的 Bluetooth Smart 商标确认其是否为 Bluetooth Smart 产品。所以注意 nrf51822 是无法传输音频的。

除了这个之外, 蓝牙商标其实有三种, 可用来区分产品所采用的蓝牙类型。制造商 会在产品本身或其包装上使用这些商标。

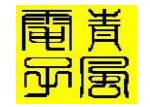

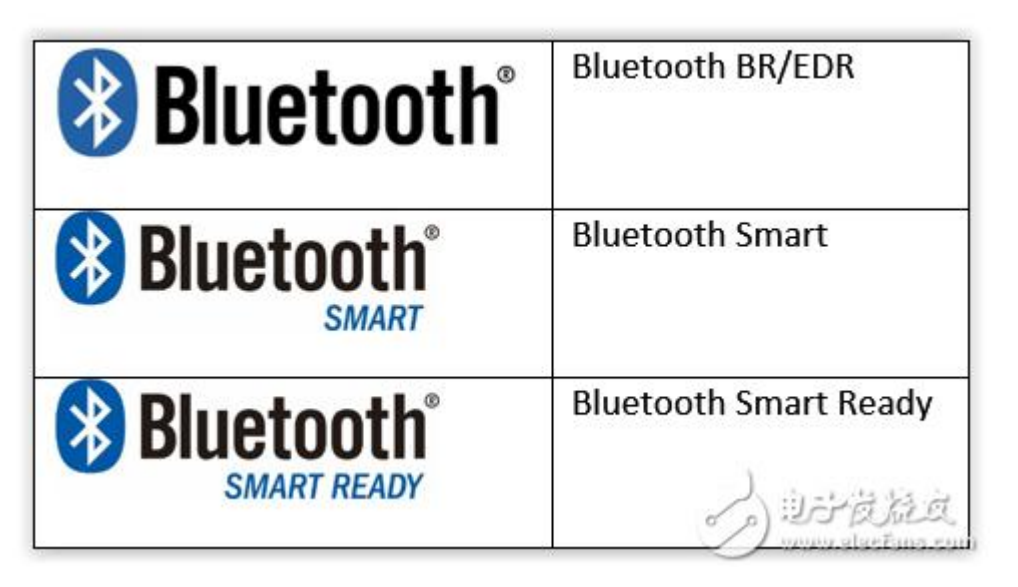

最后一种称为: Bluetooth Smart Ready 设备可以接收来自其他蓝牙设备的数据、这些数据可以被 Bluetooth Smart Ready 设备上的应用转化成有用的信息,比如智能手机、个人电脑、平板电脑等都是 Bluetooth Smart Ready 设备。

3. advdata.uuids\_complete.uuid\_cnt=sizeof(m\_adv\_uuids)/sizeof(m\_adv\_uuids[0])
;//UUID

advdata.uuids\_complete.p\_uuids = m\_adv\_uuids;

设置 UUID 类型,关于 UUID 的设置在《青风带你学蓝牙: 蓝牙 UUID 设置》这 篇文章里有详细的介绍,这里就不重复了。

再来看&options 选择项, options 为 ble\_adv\_modes\_config\_t 结构体,设置了 如下图所示的相关参数:

| 75<br>76                                                             | * @details This structure is used to enable<br>* periods and advertising intervals                                                                                                    | or disable advertising modes and to configure time-out                                                                                                    |
|----------------------------------------------------------------------|----------------------------------------------------------------------------------------------------|----------------------------------------------------------------------------------------------------|
| 77<br>78<br>79                                                       | typedef struct                                                                                                    |                                                                                                    |
| 80<br>81<br>82<br>83<br>84<br>85<br>86<br>87<br>88<br>89<br>90<br>91 | <pre>bool ble_adv_whitelist_enabled;<br/>bool ble_adv_directed_enabled;<br/>bool ble_adv_directed_slow_enabled;<br/>uint32_t ble_adv_directed_slow_interval;<br/>uint32_t ble_adv_fast_enabled;<br/>uint32_t ble_adv_fast_interval;<br/>uint32_t ble_adv_fast_interval;<br/>uint32_t ble_adv_fast_interval;<br/>bool ble_adv_slow_enabled;<br/>uint32_t ble_adv_slow_interval;<br/>uint32_t ble_adv_slow_interval;<br/>uint32_t ble_adv_slow_iterval;<br/>uint32_t ble_adv_slow_iterval;<br/>uint32_t ble_adv_slow_iterval;<br/>uint32_t ble_adv_slow_iterval;<br/>ble_adv_modes_config_t;</pre> | <pre>/**&lt; Enable or disable use of the whitelist. */ /**&lt; Enable or disable direct advertising mode. */ /**&lt; Enable or disable direct advertising mode. */ /**&lt; Advertising interval for directed advertising. */ /**&lt; Time-out (number of tries) for direct advertising. */ /**&lt; Advertising interval for fast advertising. */ /**&lt; Composed on the triangle of the triangle of the triangle of the triangle of the triangle of the triangle of the triangle of the triangle of the triangle of triangle of the triangle of triangle of t</pre> |

程序设置为: options.ble\_adv\_fast\_enabled = BLE\_ADV\_FAST\_ENABLED;//广播类型

这个里面关键的问题就是广播类型的选择,广播类型有几种,如下图所示(英文解释具体查看官方 SDK 说明):

# Advertising modes

During initialization of the module, you decide

| Advertising<br>mode |                                                                       |
|---------------------|-----------------------------------------------------------------------|
| Direct              | After disconnecting, the application connected to one peer and seamle |
| Fast                | The application rapidly advertig                                      |
| Slow                | The application advertises to su<br>causes less traffic for other w:  |
| Idle                | The application stops advertisin                                      |

解释一下:

Direct 模式及直连模式,利用的就是 ble 中的直连广播,该模式是为了快速重连上刚刚断开的设备,比如利用在快速重连上意外断开的设备,已达到无缝恢复的目的。

Fast 模式:就是普通的广播,不过连接间隔我们可以设置的快一点。

Slow 模式:普通广播,连接间隔设置的慢一点

Idle 模式:停止广播。

程序里设置为 options.ble\_adv\_fast\_enabled = BLE\_ADV\_FAST\_ENABLED;//广播 类型,为快速广播。那么开始广播就是直接进入快速广播。

那么整个广播事件就抛给了广播回调函数,如下所示:

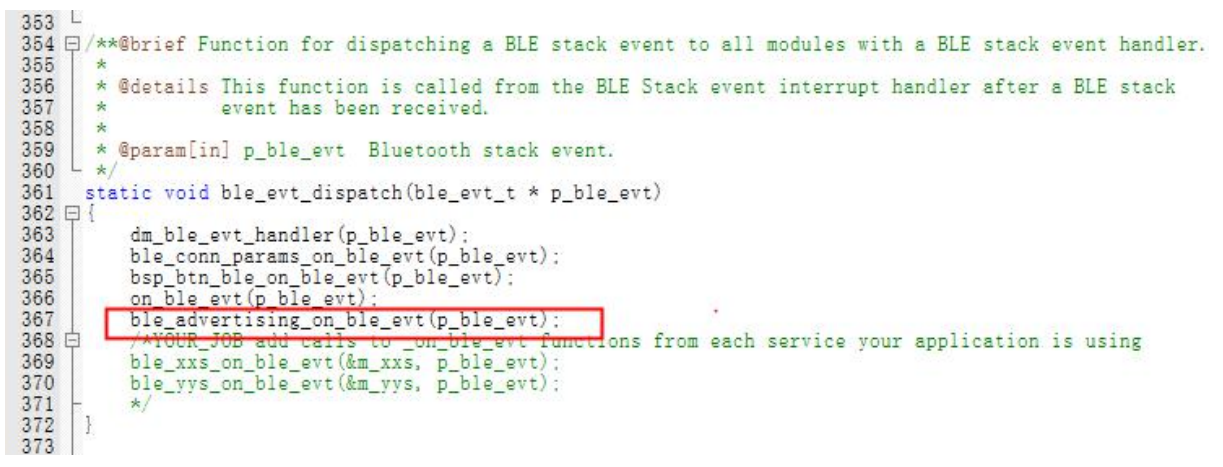

这个是回调函数里必须有的一个部分, ble\_advertising\_on\_ble\_evt(p\_ble\_evt)深入到这个函数内部 详细看下,这里有一个广播超时处理,首先是蓝牙协议栈 4.1 开始分成了低速定向广播(Low Duty Cycle Directed Advertising)和普通定向广播(Duty Cycle Directed Advertising)这里不想说,我们 只看快速广播,在超时后下进慢速模式。如果是慢速广播,超时就进入无效模式:

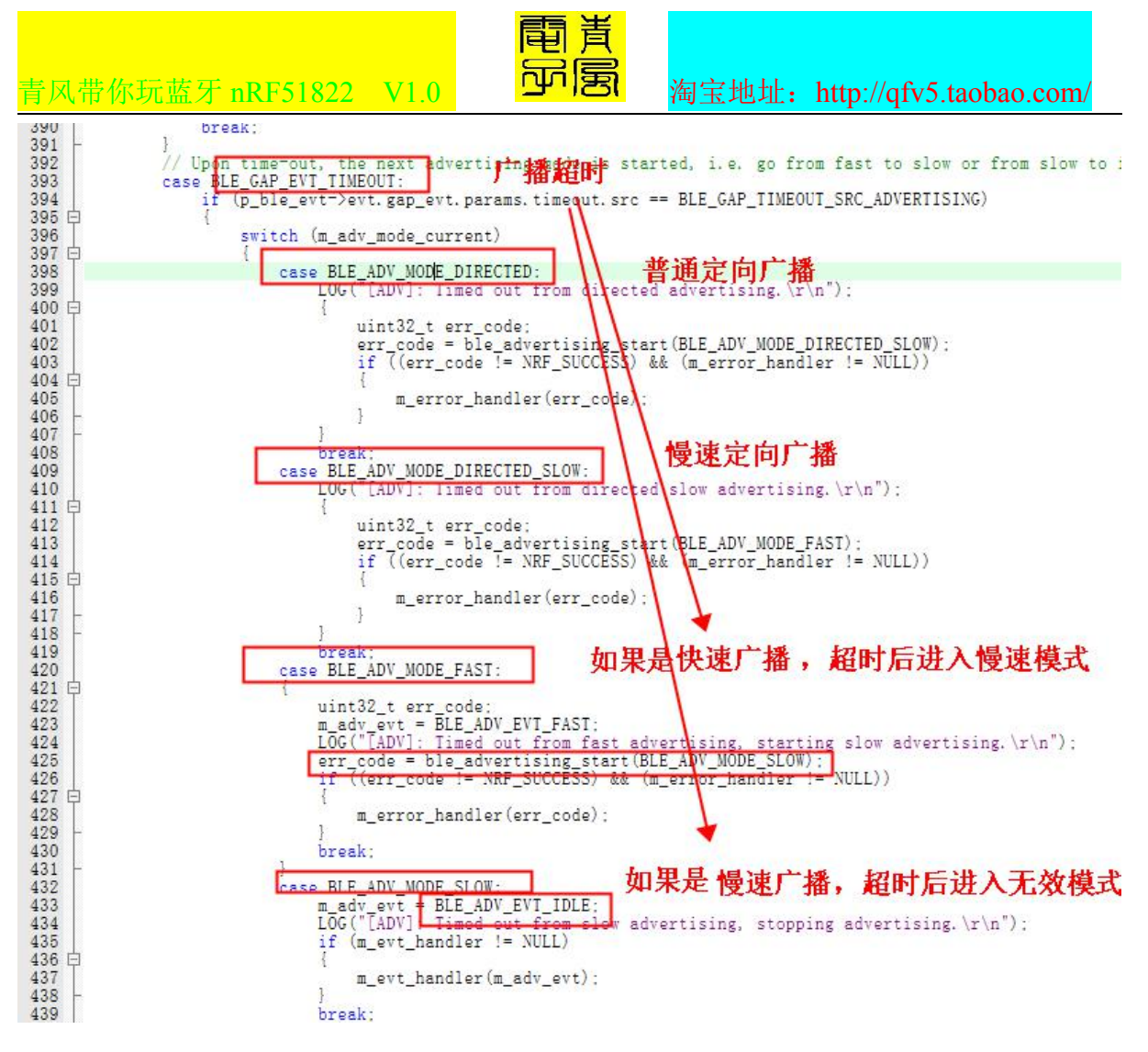

#### 那么如何启动广播了,看主函数里:

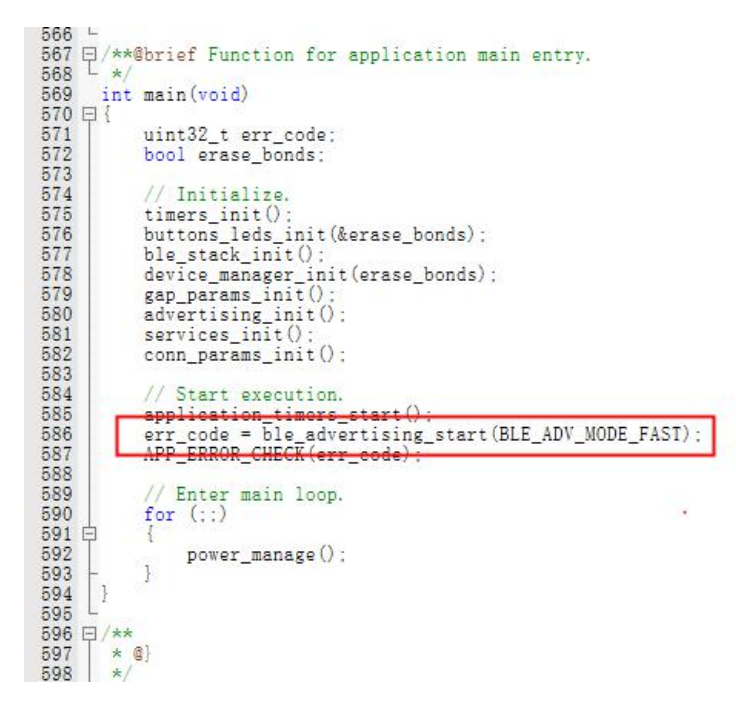

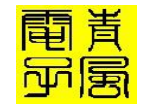

淘宝地址: http://qfv5.taobao.com/

详细看下 ble\_advertising\_start 函数内部设置,设置广播模式的时候是递进设置 的,这四种模式(其实 5 种,定向广播分 2 种)是递进的,比如你设置了启动广播时选 择 Direct 模式,但是如果你并未在初始化时设置 Direct 模式的相关参数,那么它就会 回尝试 Fast 模式,如果初始化时 Fast 模式的相关信息也没设置,就会再尝试 Slow 模 式,如果初始化时 Slow 模式相关信息也没设置最后就直接进入到 Idle 模式了。

同样的,广播超时后的超时处理就是选择下一个模式再进行广播,比如你 Fast 模式启动广播成功后,如果超时时间是3分钟,3分钟后,广播超时处理中就是选择尝试 Slow 模式广播。

其实模式的定义只是给出了一个可以直接利用的模块,比如 Fast 模式和 Slow 模式 并没有定义所谓的快慢是多少,只是给以一个你可以直接使用的代码模块。比如你的使 用场景是希望设备上电后以 30ms 快速广播 20s,如果一直都没有被连接上,30s 后切换 成 200ms 的广播 3 分钟以达到减小功耗目的。

下面代码就详细表述了这个功能:

174 175 uint32\_t ble\_advertising\_start(ble\_adv\_mode\_t advertising\_mode) 176 🛱 { uint32\_t 177 178 err\_code; ble\_gap\_adv\_params\_t adv\_params; 179 180 m\_adv\_mode\_current = advertising\_mode; 181 uint32\_t count = 0;182 183 // Verify if there are any pending flash operations. If so, delay starting advertising until
// the flash operations are complete.
err\_code = pstorage\_access\_status\_get(&count);
if (err\_code == NRF\_ERROR\_INVALID\_STATE) 184 185 186 187 188 E else if (err\_code != NRF\_SUCCESS) 192 193 🕀 197 if (count != 0) 198 中 203 Fetch the peer address. 204 205 ble\_advertising\_peer\_address\_clear(); ((m\_adv\_modes\_config.ble\_adv\_directed\_enabled) && m\_adv\_mode\_current == BLE\_ADV\_MODE\_DIRECTED) 206 ||((m\_adv\_mode\_config.ble\_adv\_directed\_slow\_enabled) && m\_adv\_mode\_current == BLE\_ADV\_MODE\_DIRECTED\_SLOW)) 207 208 209 由L 221 I.e fast instead of direct, slow instead of fast, i 221 222 223 224 = 225 226 -227 228 if ( &&(!m\_adv\_modes\_config.ble\_adv\_directed\_enabled || !peer\_address\_exists(m\_peer\_address.addr))) m\_adv\_mode\_current = BLE\_ADV\_MODE\_DIRECTED\_SLOW if ( (m\_adv\_mode\_current == BLE\_ADV\_MODE\_DIRECTED\_SLOW) &&(!m\_adv\_modes\_config.ble\_adv\_directed\_slow\_enabled || !peer\_address\_exists(m\_peer\_address.addr)) 229 230 231 m\_adv\_mode\_current = BLE\_ADV\_MODE\_FAST; 232 233 🖯 if (!m\_adv\_modes\_config.ble\_adv\_fast\_enabled && m\_adv\_mode\_current == BLE\_ADV\_MODE\_FAST) 234 m\_adv\_mode\_current = BLE\_ADV\_MODE\_SLOW; 235 236 if (!m\_adv\_modes\_config.ble\_adv\_slow\_enabled && m\_adv\_mode\_current == BLE\_ADV\_MODE\_SLOW) · 237 白 238 日 m\_adv\_mode\_current = BLE\_ADV\_MODE\_IDLE; m\_adv\_evt = BLE\_ADV\_EVT\_IDLE; 239 240

最后一个问题,设置模式成功后执行什么操作?就是广播初始化最后一个函数: err code = ble advertising init(&advdata, NULL, &options, on adv evt, NULL);//广播参数

函数中 on\_adv\_evt 参数为广播处理函数,设置成功模式后执行对应操作,实际上 只用到了两种,设置的快速广播和无效广播:

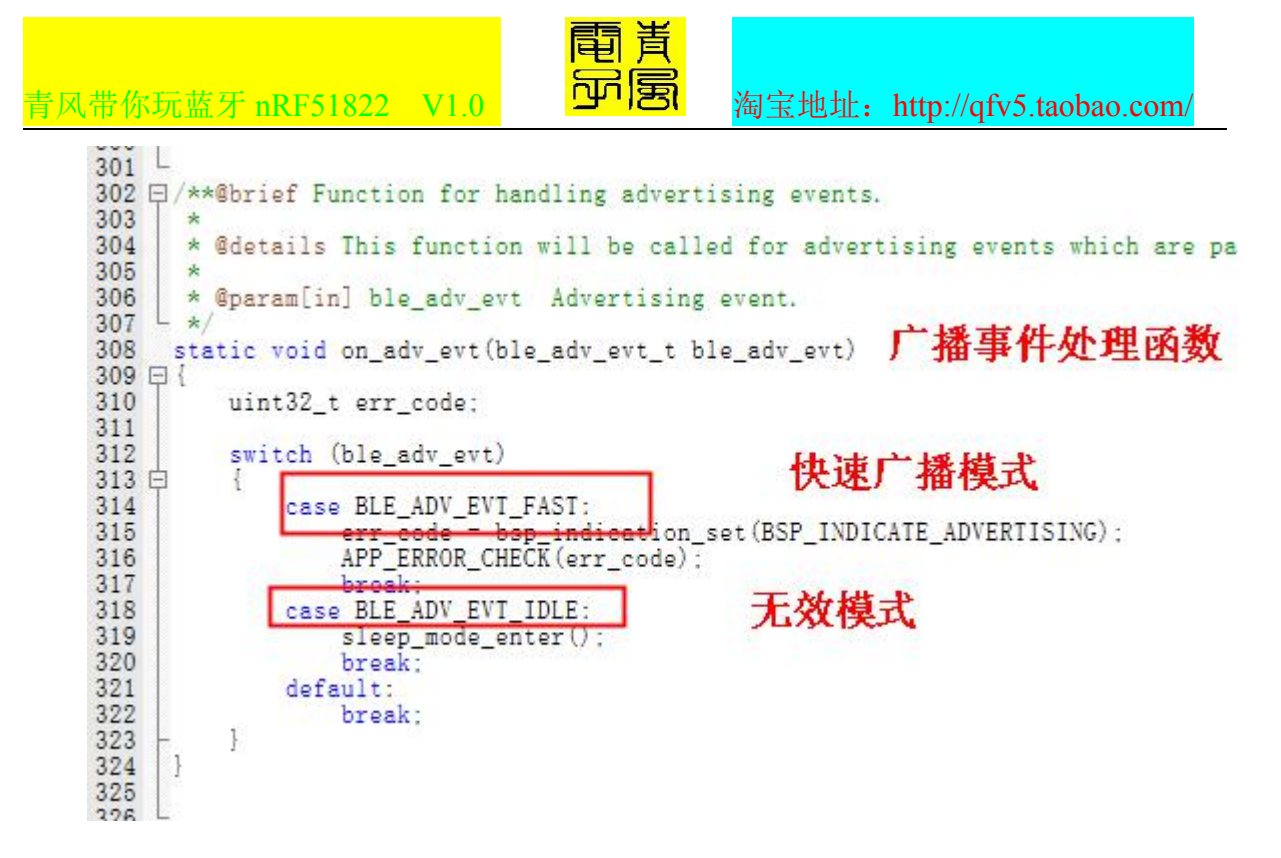

无效广播模式会进入休眠模式,所以,大家会发现广播一段时间后,广播 LED 灯会停止闪烁,进入休眠模式函数,休眠模式函数如下:

L \*/ static void sleep\_mode\_enter(void) EI uint32\_t err\_code = bsp\_indication\_set(BSP\_INDICATE\_IDLE); APP\_ERROR\_CHECK(err\_code); // Prepare wakeup buttons. err\_code = bsp\_btn\_ble\_sleep\_mode\_prepare() ;
APP\_ERROR\_CHECK(err\_code); // Go to system-off mode (this function will not return; wakeup will cause a reset). err\_code = sd\_power\_system\_off(); APP\_ERROR\_CHECK(err\_code); ł

设置了唤醒按键后,系统进入休眠。总结下:广播初始化中设置了 FAST 模式广播的相关参数,然后按 FAST 模式启动广播。当广播超时后,超时时间处理中判断是 FAST 模式超时,于是再启动 SLOW 模式广播,但是因为 SLOW 模式广播的相关参数并没有设置,于是切换成 IDLE 模式,并且调用了初始化时设置的回调函数。回函数中会设置唤醒按键然后设置深度睡眠。

那么广播初始化基本就讲到这里了。原理清楚了,那么大家就可以自己进行相关修改。下面了验证下,我们不进入休眠,一直进行快速广播,如下修改了?

#### 1.2 不进入 IDLE 无效模式

通过上面的分析,广播模式的切换主要就是广播超时处理,如果无这个超时时间, 那么就不会切换到下一种模式,所以,如何你需要保持一种广播模式不变,你可以注销 这个超时时间,设置如下:

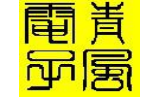

```
青风带你玩蓝牙 nRF51822 V1.0
static void advertising init(void)
{
    uint32_t
                 err_code;
    ble_advdata_t advdata;
    // Build advertising data struct to pass into @ref ble advertising init.
    memset(&advdata, 0, sizeof(advdata));
    advdata.name type
                                     = BLE_ADVDATA_FULL_NAME;
    advdata.include appearance
                                  = true;
    advdata.flags
                                                                                =
BLE GAP ADV FLAGS LE ONLY GENERAL DISC MODE;
    advdata.uuids_complete.uuid_cnt = sizeof(m_adv_uuids) / sizeof(m_adv_uuids[0]);
    advdata.uuids_complete.p_uuids = m_adv_uuids;
    ble adv modes config t options = \{0\};
    options.ble_adv_fast_enabled = BLE_ADV_FAST_ENABLED;
    options.ble_adv_fast_interval = APP_ADV_INTERVAL;
    options.ble_adv_fast_timeout = APP_ADV_TIMEOUT_IN_SECONDS;
    err code = ble advertising init(&advdata, NULL, &options, on adv evt, NULL);
    APP ERROR CHECK(err code);
}
```

把上面的 APP ADV TIMEOUT IN SECONDS 设置为 0 就可以了,然后修改后编译通过, 提示 OK。

#### 2 应用与调试

#### 2.1 下载

连接好后首先下载协议栈,本例使用的协议栈为 S110.8.0 版本,位于文件夹第4部 分这个位置:

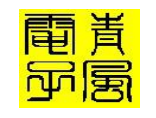

淘宝地址: http://qfv5.taobao.com/

| <b>臀助(<u>H</u>)</b>      |                |     |    |
|--------------------------|----------------|-----|----|
| 共享 ▼ 新建文件夹               |                |     |    |
| 名称                       | 修改日期           | 类型  | 大小 |
| 闄 BLE实验1:蓝牙样例            | 2016/1/8 20:45 | 文件夹 |    |
| 闄 BLE实验2:LED蓝牙任务读写       | 2016/3/8 15:16 | 文件夹 |    |
| 퉬 BLE实验4:蓝牙串口            | 2016/1/8 20:48 | 文件夹 |    |
| 퉬 BLE实验5:蓝牙遥控器           | 2016/1/8 21:25 | 文件夹 |    |
| 📙 BLE实验6:蓝牙心电            | 2016/3/8 15:33 | 文件夹 |    |
| 闄 BLE实验7:FreeRTOS下运行蓝牙心电 | 2016/3/8 15:33 | 文件夹 |    |
| 📙 BLE实验8:RTX下运行蓝牙心电      | 2016/3/8 15:50 | 文件夹 |    |
| 闄 BLE实验8:蓝牙血压计           | 2016/3/8 15:33 | 文件夹 |    |
| 📙 BLE实验9:蓝牙温度传感          | 2016/1/8 21:30 | 文件夹 |    |
| 퉬 BLE实验10:蓝牙键盘           | 2016/3/8 15:33 | 文件夹 |    |
| 闄 BLE实验11:蓝牙鼠标           | 2016/3/8 15:33 | 文件夹 |    |
| 퉬 BLE实验12:蓝牙血压计          | 2016/3/8 15:34 | 文件夹 |    |
| 闄 BLE实验13:内部FLASH读写      | 2016/3/8 13:03 | 文件夹 |    |
| LIF实验14:蓝牙ANC通知          | 2016/3/8 13:04 | 文件实 |    |
| k s110_nrf51_8.0.0       | 2016/3/8 13:02 | 文件夹 |    |

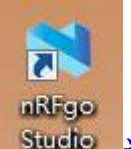

打开 NRFgo Studio 进行下载,可以参考软件篇介绍。下载如图所示,起始地址位

# 96K, 首先整片擦除, 后下载协议栈:

| Program SoftDevice<br>Programing of<br>File to program:<br>SoftDevice size ( | Program Application<br>f SoftDevice on nRF51 device<br>8.0.0_softdevice.hex<br>Lock SoftDevice fr<br>Browse.<br>Program<br>2设置起始地址<br>3.5枝 |
|------------------------------------------------------------------------------|----------------------------------------------------------------------------------------------------|
|                                                                              | 3下载                                                                                                    |
| 下载完后可以下载工程,首先                                                                | 是把工程编译一下,通过后点击 KEIL 上的                                                                                                    |

## 下载按键:

| 電声<br>青风带你玩蓝牙 nRF51822 V1.0                                                                                                    | 、<br>淘宝地址: http://qfv5.taobao.com/ |
|----------------------------------------------------------------------------------------------------|------------------------------------|
| □     □     □     □     □     □     □     □     □     □     □     □     □     □     □     □     □     □     □     □     □     □     □     □     □     □     □     □     □     □     □     □     □     □     □     □     □     □     □     □     □     □     □     □     □     □     □     □     □     □     □     □     □     □     □     □     □     □     □     □     □     □     □     □     □     □     □     □     □     □     □     □     □     □     □     □     □     □     □     □     □     □     □     □     □     □     □     □     □     □     □     □     □     □     □     □     □     □     □     □     □     □     □     □     □     □     □     □     □     □     □     □     □     □     □     □     □     □     □     □     □     □     □     □     □     □     □     □     □     □     □     □     □     □     □     □ </th <th></th> |                                    |
| <ul> <li>bsp.c</li> <li>bsp_btn_ble.c</li> <li>Device</li> <li>Documentation</li> <li>Abstract.txt</li> <li>Ilicense.txt</li> <li>Ilicense.txt</li> <li>Ilicense.txt</li> <li>ble_advdata.c</li> <li>ble_advertising.c</li> <li>ble_conn_params.c</li> </ul>                                                                                                    | <ul> <li></li></ul>                |
| 下载成功后提示如图,程序开始运行,                                                                                                    | 同时开发板上广播 LED 开始广播:                 |

| Build Output                      |   |  |
|-----------------------------------|---|--|
| Erase Done.<br>Programming Done.  |   |  |
| Verify OK.<br>Application running | 1 |  |
| 22                                |   |  |

## 2.2 测试

## 本实验需要使用抓包器,观察广播信号,广播信号一直广播,不切换模式。

| 03 19 00 00 02<br>6F 72 64 69 63<br>03 19 00 00 02<br>6F 72 64 69 63<br>03 19 00 00 02<br>6F 72 64 69 63                                                                                                    |
|----------------------------------------------------------------------------------------------------|
| 6F         72         64         69         63           03         19         00         00         02           6F         72         64         69         63           03         19         00         00         02           6F         72         64         69         63 |
| 03 19 00 00 02<br>6F 72 64 69 63<br>03 19 00 00 02<br>6F 72 64 69 63                                                                                                    |
| 6F 72 64 69 63<br>03 19 00 00 02<br>6F 72 64 69 63                                                                                                    |
| 03 19 00 00 02<br>6F 72 64 69 63                                                                                                    |
| 6F 72 64 69 63                                                                                                    |
| -                                                                                                    |
| 03 19 00 00 02                                                                                                    |
| 6F 72 64 69 63                                                                                                    |
| 03 19 00 00 02                                                                                                    |
| 6F 72 64 69 63                                                                                                    |
|                                                                                                    |
|                                                                                                    |
|                                                                                                    |
|                                                                                                    |
|                                                                                                    |
| 03 19 00<br>6F 72 64                                                                                                    |